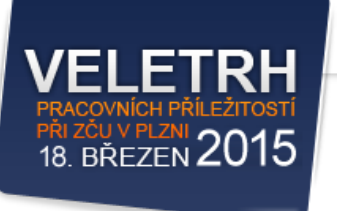

# Připojení mobilních zařízení

Veletrh pracovních příležitostí při ZČU v Plzni 18. 3. 2015

## Obsah

| Přihlašovací údaje do sítě eduroam<br>Připojení do sítě eduroam | .2       |
|-----------------------------------------------------------------|----------|
| Windows 7/8                                                     | .3       |
| Linux Gnome<br>Android                                          | .6<br>.7 |
| Připojení do sítě zcu-mobile                                    | .8       |
| Všechny OS                                                      | .8       |
| Pravidla připojení                                              | .9       |

## Přihlašovací údaje do sítě eduroam

| Název sítě:       | eduroam                                              |                                                                                      |
|-------------------|------------------------------------------------------|--------------------------------------------------------------------------------------|
| Login:            | vpp15fel@ZCU.CZ<br>vpp15fst@ZCU.CZ<br>vpp15uk@ZCU.CZ | (FEL, stánky 1 – 45)<br>(FST, stánky 46 – 105 a 141 – 143)<br>(UK, stánky 106 – 140) |
| Heslo (jednotné): | vppplzen2015                                         |                                                                                      |

Připojením Vašeho zařízení do sítě WEBnet (eduroam a zcu-mobile) souhlasíte s <u>Pravidly používání sítě WEBnet</u> a <u>Provozním řádem pro připojení mobilních zařízení</u>. Více <u>níže</u>.

#### IT podpora:

| Knihovna (UK) | Renata Bischofová | +420 728 504 126 |
|---------------|-------------------|------------------|
| FEL           | Jiří Faist        | +420 728 299 331 |
| FST           | Jan Šimota        | +420 724 278 735 |

+420 377 638 888

HelpDesk CIV (UI-205)

2

## Připojení do sítě eduroam

Návody pro připojení mobilních zařízení pro všechny operační systémy lze najít <u>zde</u>. Pro připojení zařízení s operačními systémy MS Windows 7/8, Linux a Android naleznete návody v tomto dokumentu.

#### Windows 7/8

<u>Windows 7</u>: Otevřete Ovládací panely > Síť a Internet > Centrum síťových připojení a sdílení > Spravovat bezdrátové sítě > Přidat > Ručně vytvořit síťový profil.

<u>Windows 8</u>: Klikněte na Ovládací panely > Síť a Internet > Otevřít Centrum síťových připojení a sdílení > Nastavit nové připojení nebo síť > Ručně připojit k bezdrátové síti.

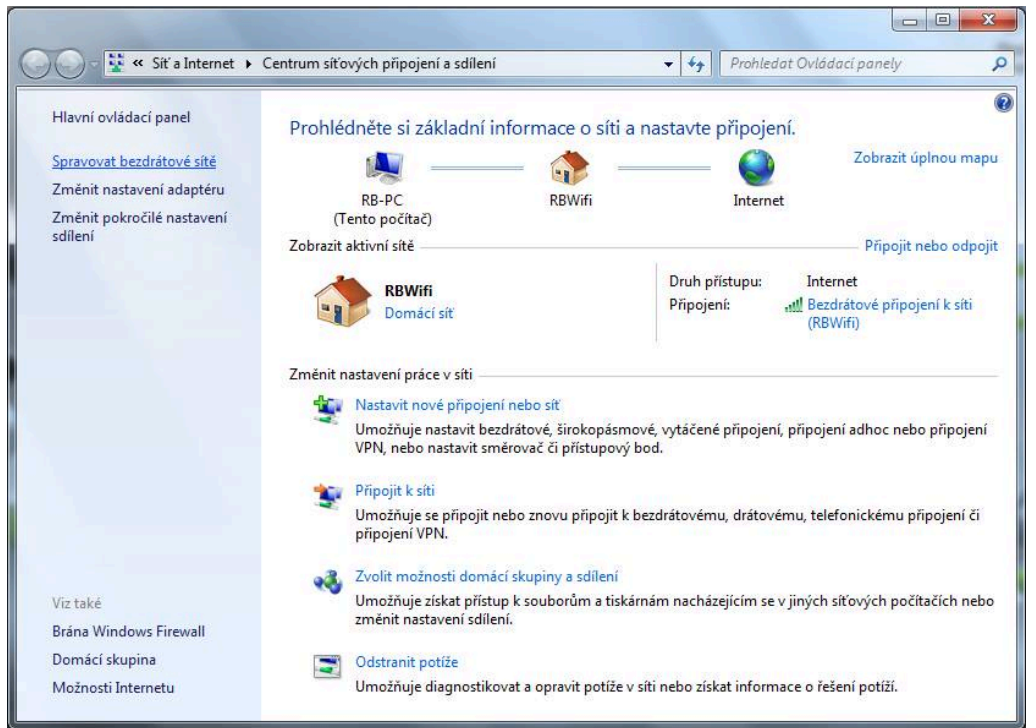

Vyplňte údaje dle obrázku (Název sítě: eduroam, Typ zabezpečení: WPA2-podnikové, Typ šifrování: AES).

| 🚱 📶 Ručně připoji     | t k bezdrátové síti                                                                        |
|-----------------------|--------------------------------------------------------------------------------------------|
| Zadejte infor         | mace pro bezdrátovou síť, kterou chcete přidat.                                            |
| Název sítě:           | eduroam                                                                                    |
| Typ zabezpečení:      | WPA2-podnikové 🔻                                                                           |
| Typ šifrování:        | AES 🗸                                                                                      |
| Klíč zabezpečení:     | Skrýt znaky                                                                                |
| Vytvořit p            | řipojení automaticky                                                                       |
| 🔲 Připojit, i l       | když síť právě nevysílá                                                                    |
| Upozorně<br>údajů v p | ní: Pokud vyberete tuto možnost, může být ohroženo zabezpečení vašich osobních<br>očítači. |
|                       |                                                                                            |
|                       | Další Storno                                                                               |

#### Klikněte na Další > Změnit nastavení připojení.

Vyberte záložku Zabezpečení, klikněte na Upřesnit nastavení a nastavte podle obrázků.

| Vastavení protokolu 802. 1X Nastavení protokolu 802. 11                                                                                                    | Nastavení protokolu 802. 1X Nastavení protokolu 802. 11                                                     |
|----------------------------------------------------------------------------------------------------|----------------------------------------------------------------------------------------------------|
| Zadejte režim ověřování:                                                                                                    | Rychlý roaming                                                                                              |
| Ověření uživatele nebo počítače 🔻 Uložit pověření                                                                                                    | Povolit ukládání klíče PM <u>K</u> (Pairwise Master Key) do<br>mezipaměti                                   |
| Odstranit pověření pro všechny uživatele                                                                                                    | Dob <u>a</u> životnosti klíče PMK (minuty): 720 🚔                                                           |
|                                                                                                    | Počet položek v mezipaměti klíče PMK: 128                                                                   |
| V Povolit pro tuto síť jednotné přihlašování                                                                                                    | Síť p <u>o</u> užívá předběžné ověření                                                                      |
| O Provádět bezprostředně před přihlášením uživatele                                                                                                    | Maximální počet pokusů o předběžné 3                                                                        |
| Provádět ihned po přihlášení uživatele                                                                                                    |                                                                                                    |
|                                                                                                    | Information Processing Standards)                                                                           |
| <ul> <li>Maximaini zpoz<u>e</u>ni (sekundy): 10 w</li> <li>Umožnit zobrazení dalších dialogových oken při jednotném přihlašování</li> <li>Tato síť používá samostatné virtuální sítě LAN pro ověřování počítačů a uživatelů</li> </ul> | Povolit pro tuto sit kompatibilitu se standardem <u>F</u> IPS (Federal<br>Information Processing Standards) |

Potvrďte OK. V záložce Zabezpečení vyberte jako síťovou autentikační metodu Protected EAP (PEAP). Klikněte na Nastavení. V novém okně nesmí být zaškrtnuto Ověřit certifikát serveru.

| eduroam – vlastnosti bezdrátové sítě                                                                                                    | Vlastnosti protokolu Protected EAP                                                                                                    |
|----------------------------------------------------------------------------------------------------|----------------------------------------------------------------------------------------------------|
| Připojení Zabezpečení                                                                                                    | Pro připojení:                                                                                                    |
| Typ zabezpečení: WPA2-podnikové ▼<br>Typ šifrování: AES ▼                                                                                                | Důvěryhodné kořenové certifikační autority:                                                                                                    |
| Zvolte metodu ověřování v síti:<br>Microsoft: Protokol PEAP (Protected EAF  Nastavení<br>Zapamatovat pověření pro toto připojení pro každé<br>přihlášení | Addirust External CA Root         Baltimore CyberTrust Root         Certum CA         Class 3 Public Primary Certification Authority         DigiCert Assured ID Root CA         DigiCert Global Root CA         DigiCert High Assurance EV Root CA         ✓         Image: Nezobrazovat výzvu k ověření nových serverů nebo důvěryhodných certifikačních autorit |
| Upřesnit nastavení<br>OK Storno                                                                                                    | Vyberte metodu ověřování:<br>Zabezpečené heslo (EAP-MSCHAP v2)  Volit rychlé obnovení připojení Vynutit architekturu NAP (Network Access Protection) Odpojit, nenabízí-li server metodu kryptovazeb TLV Povolit osobní údaje identity                                                                                                    |
|                                                                                                    | OK Storno                                                                                                    |

Klikněte na Konfigurovat. V novém okně nesmí být označeno Automaticky použít mé přihlašovací jméno a heslo pro přihlášení k systému Windows.

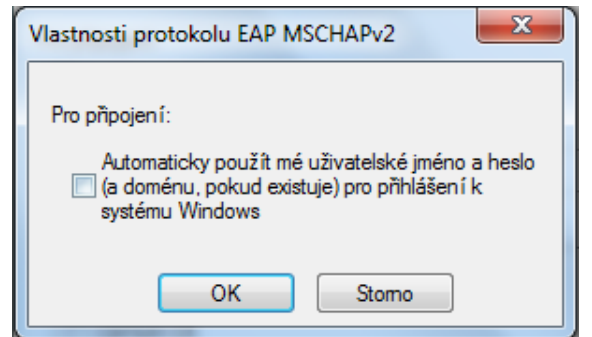

Potvrďte třikrát OK a Zavřít.

Přejděte do síťových nastavení. Vyberte síť s názvem eduroam a klikněte na Připojit.

| Nepřipojeno                     | ÷7                           |
|---------------------------------|------------------------------|
| Bezdrátové připojení k síti     | ^                            |
| eduroam                         | <u>.</u><br><u>P</u> řipojit |
| zcu-mobile                      | <b>3</b> 01                  |
| Otevřít Centrum síťových připoj | jení a sdílení               |

Pro přihlášení zadejte login ve tvaru *orion-login@ZCU.CZ* (jsou vyžadována velká písmena) a síťové heslo. Login a heslo zjistíte v sekci <u>Přihlašovací údaje</u>.

| Zabezpečení systé              | mu Windows          |           | x |
|--------------------------------|---------------------|-----------|---|
| Ověřování s<br>Zadejte pověřen | ítě<br>ní uživatele |           |   |
|                                | orion-login@ZCU.CZ  |           |   |
|                                |                     | OK Storno |   |

Potvrďte OK. Nyní jste připojeni do sítě eduroam.

### Linux Gnome

Pokud nemáte nainstálován Gnome, budete muset nainstalovat následující balíčky.

```
network-manager
network-manager-gnome
```

\_ \_ \_ \_ \_ \_ \_ \_ \_ \_ \_ \_ \_

V opačném případě zkontrolujte, jestli je máte nainstalovány. Instalaci provedete příkazem:

```
apt-get install network-manager
apt-get install network-manager-gnome
```

Zkontrolujte, že Gnome Network Manager je spuštěný. Poznáte to podle ikonky zobrazující sílu signálu. Klikněte na ikonku a zobrazí se síťové menu. Vyberte síť *eduroam*, otevře se okno vyžadovaného ověření. Vyplňte údaje dle obrázku (Ověření: *PEAP*, Vnitřní ověření: *MSCHAPv2*, Uživatelské jméno v tomto tvaru: *orion-login@ZCU.CZ*, *heslo*). Login a heslo zjistíte v sekci <u>Přihlašovací údaje</u>. Po dokončení nastavení klikněte na ikonku *Připojit*.

|          |                         |                           |                                  | 🛇 💽 💷 🜒 10. bře 13:27                                      | ₩ |
|----------|-------------------------|---------------------------|----------------------------------|------------------------------------------------------------|---|
|          | K síti Wi-Fi je vyžadov | áno ověření               |                                  | Drátová síť<br>odpojeno                                    |   |
| <b>a</b> | Síť Wi-Fi vyžado        | vuje ověření              |                                  | Sítě Wi-Fi                                                 |   |
|          | Pro přístup k síti Wi   | -Fi "eduroam" jsou vyžado | vána hesla nebo šifrovací klíče. |                                                            |   |
|          |                         |                           |                                  | a AndroidAP                                                |   |
|          | Ověření:                | Protected EAP (PEAP)      | •                                | 🗟 zcu-mobile                                               |   |
|          | Anonymní identita:      |                           |                                  | Připojit se ke skryté síti Wi-Fi                           |   |
|          | Certifikát CA:          | (žádný)                   |                                  | Vytvořit novou síť Wi-Fi                                   |   |
|          | Verze PEAP:             | Automaticky               | •                                | Připojení k VPN                                            | ► |
|          | Vnitřní ověření:        | MSCHADV2                  |                                  | <ul> <li>✓ Povolit síť</li> <li>✓ Povolit Wi-Fi</li> </ul> |   |
|          | vilici il overeni.      | MISCHAFVZ                 |                                  |                                                            |   |
|          | Uživatelské jméno:      | orion-login@ZCU.CZ        |                                  | Upravit připojení                                          |   |
|          | Heslo:                  | vppplzen2015              |                                  |                                                            |   |
|          |                         | Vždy se dotazovat na      | heslo                            |                                                            |   |
|          |                         | 🗹 Zobrazit heslo          |                                  |                                                            |   |
|          |                         |                           | Zrušit Připojit                  |                                                            |   |

Budete upozorněni, že nebyl vybrán žádný certifikát certifikační autority. Klikněte na Ignorovat.

| 8 | Applet NetworkManager                                                                                                    |  |  |
|---|----------------------------------------------------------------------------------------------------|--|--|
|   | Nevybrán žádný certifikát certifikační autority                                                                                                    |  |  |
| • | Nepoužívání certifikátu certifikační autority (CA) může vést k nezabezpečenému<br>připojení nebo neoprávněnému přístupu k síti Wi-Fi. Chtěli byste vybrat certifikát<br>certifikační autority? |  |  |
|   | Příště mne nevarovat                                                                                                    |  |  |
|   |                                                                                                    |  |  |
|   |                                                                                                    |  |  |
|   | Ignorovat Vyberte certifikát CA                                                                                                    |  |  |

Nyní připojeni do bezdrátové sítě eduroam.

## Android

Přejděte do nabídky Nastavení > Bezdrátové sítě > Nastavení Wi-Fi. Z dostupných sítí vyberte eduroam a zvolte Připojit.

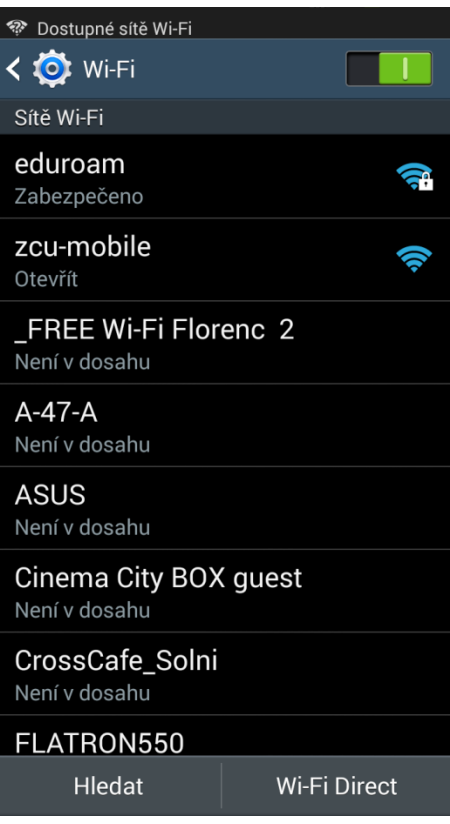

Zobrazí se okno s nastavením sítě, kde vyberte následující nastavení: Metoda EAP: PEAP, totožnost: orion-login a heslo). Klikněte na Připojit.

| eduroam                     |  |  |
|-----------------------------|--|--|
| Metoda EAP                  |  |  |
| PEAP                        |  |  |
| Ověření fáze 2              |  |  |
| MSCHAPV2                    |  |  |
| Certifikát CA               |  |  |
| (Nespecifikováno)           |  |  |
| Totožnost                   |  |  |
| orion-login@zcu.cz          |  |  |
| Anonymní identita           |  |  |
|                             |  |  |
| Heslo                       |  |  |
| vppplzen2015                |  |  |
| Zobrazit heslo              |  |  |
| Zobrazit rozšířené možnosti |  |  |
| Zrušit Připojit             |  |  |

Nyní jste připojeni k síti eduroam.

### Všechny OS

Tento způsob je nezabezpečený, proto je také určen až jako poslední možnost způsobu připojení. Uživatel se připojí běžným způsobem bez jakéhokoliv nastavování ověřování. Při prvním pokusu internetového prohlížeče o přístup do sítě dojde k přesměrování na přihlašovací stránku. Zde vyplňte přihlašovací jméno, síťové heslo a opište text z obrázku.

#### Přihlášení do sítě zcu-mobile

Právě se připojujete k počítačové síti <u>Západočeské univerzity v Plzni</u>. Přístup je povolen pouze uživatelům ZČU s platným Orion kontem a nastaveným <u>síťovým heslem</u> (**toto není Orion heslo!**).

Pozor, provoz bezdrátové sítě *zcu-mobile* není šifrován, přenášená data mohou být odposlechnuta! Doporučujeme mít nainstalován <u>certifikát certifikační autority ZCU root CA</u>, antivirový program (např. <u>Avast!</u>) a používat bezpečné protokoly (SSH, HTTPS, SSL...).

#### Chcete mít připojení rychlejší, bezpecnejší a bez přihlašování? Nastavte si eduroam!

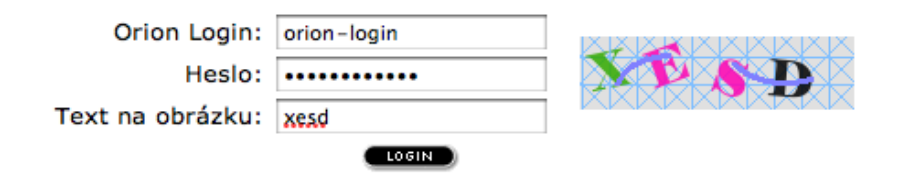

Po úspěšném přihlášení se zobrazí pop-up okno s možností odhlášení. Po dobu zobrazení tohoto okna je uživatel přihlášen a má tak volný přístup do sítě.

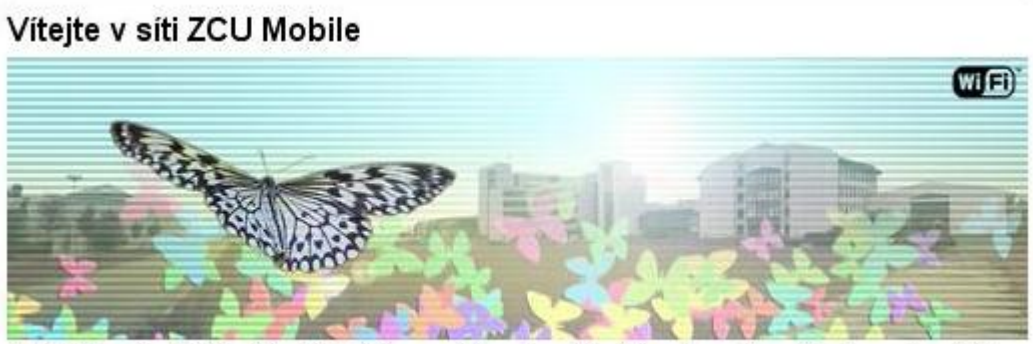

Byl(a) jste úspěšně ověřen(a). Během pěti sekund budete přesměrován(a) na původně požadovanou stránku. Pokud se tak nestane, klikněte <u>sem</u>.

# Pravidla připojení

Připojením Vašeho zařízení do sítě WEBnet (eduroam a zcu-mobile) souhlasíte s <u>Pravidly používání sítě WEBnet</u> a <u>Provozním řádem pro připojení mobilních zařízení.</u>

Prosím, vyvarujte se zejména nejčastějším bezpečnostním incidentům:

- použití P2P sítí (zejména torrentové prototokoly)
- rozesílání nevyžádané pošty (spam)
- zveřejnění licenčních klíčů
- nevhodné chování na síti typické pro napadené počítače (scannování okolí, DoS útoky apod.)
- zveřejnění interních informací